[解 説]

# スーパーコンピュータ AOBA での MATLAB の並列処理

— MATLAB の並列処理を大規模にスケールアウト —

齊藤 甲次朗 加藤 順之 MathWorks Japan

# 1. はじめに

東北大学サイバーサイエンスセンター様が提供するスーパーコンピュータ AOBA では、サブシス テム AOBA-B において MATLAB®のデスクトップ環境(MATLAB、Parallel Computing Toolbox<sup>™</sup>など) やクラスター環境(MATLAB Parallel Server<sup>™</sup>)が用意されています。MATLAB の並列処理を AOBA の リソースを活用して大規模にスケールアウトすることができます。

### 2. AOBA-B での MATLAB の並列処理のワークフロー

AOBA-B で MATLAB の並列処理を実行するためのワークフローは以下のとおりです。

まず AOBA-B のログインサーバに SSH でログインし、フロントエンドサーバ(front1 または front2)に SSH ログインします。フロントエンドサーバで MATLAB を起動し、並列処理を実行しま す。並列処理の設定や処理内容に応じて、NEC Networking Queueing System V (NQSV)と連携を行 うスクリプトが qsub などのコマンドを自動生成します。NQSV でジョブの割当がされると計算サ ーバで MATLAB Parallel Server のワーカーが起動し、MATLAB の並列処理を実行します。並列処 理の結果は NQSV の出力ファイルとして保存され、フロントエンドサーバの MATLAB から変数の読 み取りを行うと結果が MATLAB のワークスペースへと転送されます。

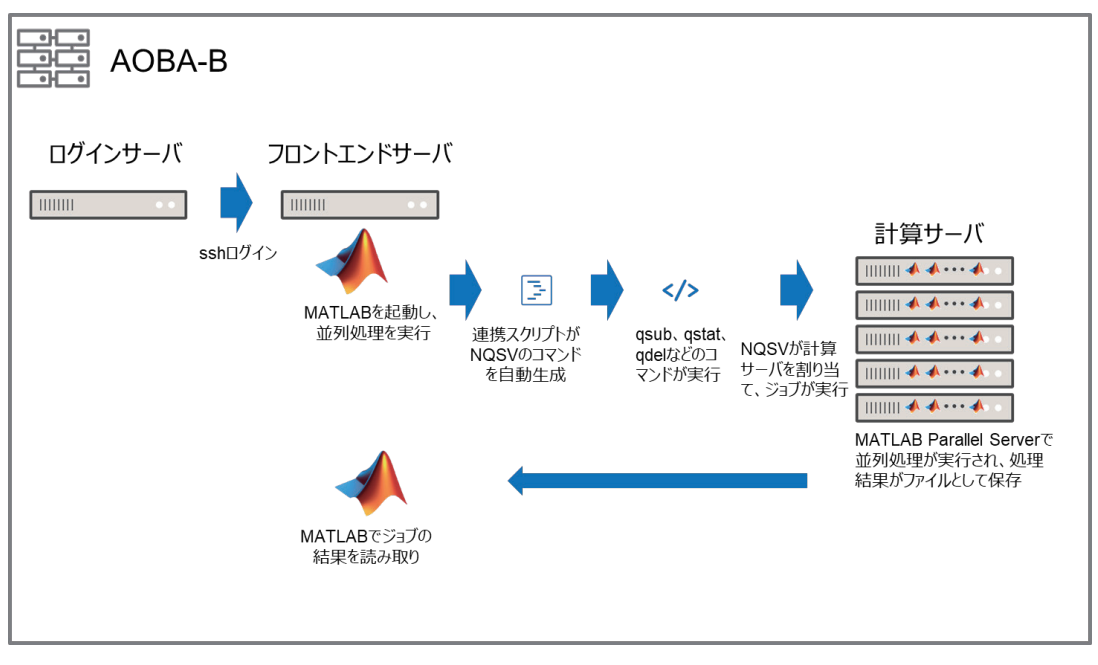

これを図示したものが図1です。

図 1 AOBA-B での MATLAB の並列処理ワークフロー

### 3.1 連携の概要

ここでは MATLAB および MATLAB Parallel Server と NQSV との連携について説明します。MATLAB と NQSV は連携スクリプトとクラスタープロファイルによって連携されています。それぞれの役割 については表 1 のとおりです。

表 1 MATLAB と NQSV の連携

| 用語          | 役割                        |
|-------------|---------------------------|
| クラスタープロファイル | MATLAB の並列処理をどの環境で実行させるか  |
|             | の設定を定義します。                |
| 連携スクリプト     | MATLAB の並列処理のコマンド実行時に、クラス |
|             | タープロファイルの設定や要求するタスクに応     |
|             | じて、NQSV のコマンドを動的に生成します。   |

連携スクリプトの詳細は図2のとおりです。

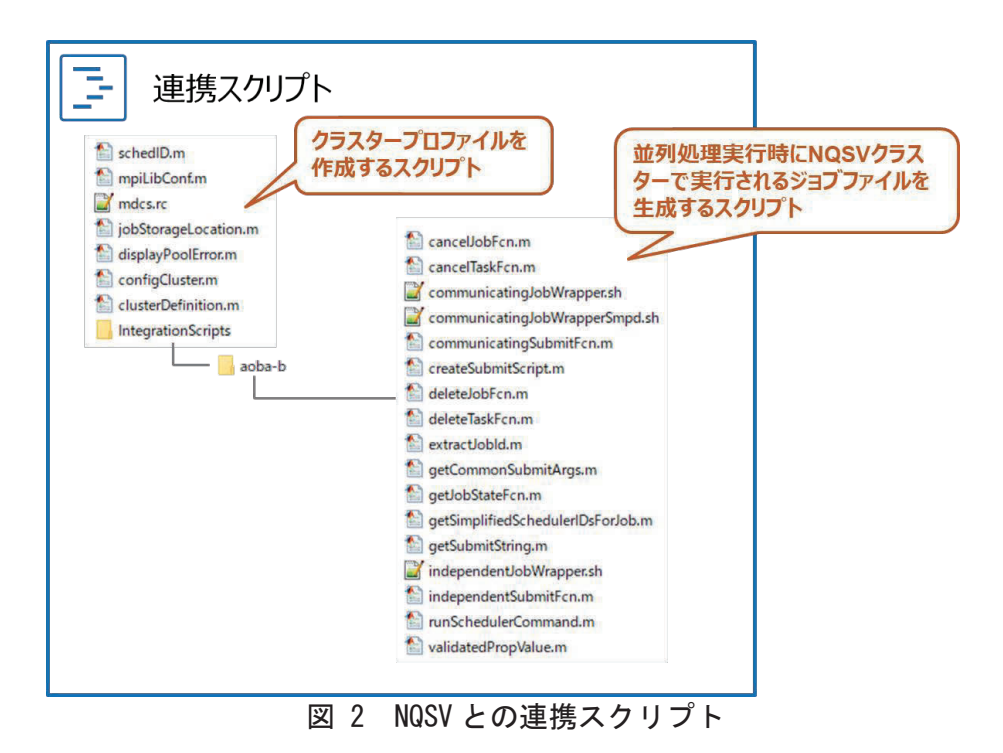

# 3.2 連携スクリプトの使い方

# 3.2.1 連携スクリプトのコピー

サイバーサイエンスセンター様にて、連携スクリプトのマスターを管理しています。 /mnt/stfs/ap/aoba-b\_shared のディレクトリを任意の場所にコピーしてください。

#### 3.2.2 設定ファイルの編集

フロントエンドサーバにログインし、テキストエディタを使って連携スクリプトの設定ファイル(mdcs.rc)を編集します。設定ファイルのそれぞれの項目は表 2 のとおりです。

| 項目                            | デフォルト値                                                               | 備考                                                                                                    |
|-------------------------------|----------------------------------------------------------------------|----------------------------------------------------------------------------------------------------|
| Туре                          | local                                                                | AOBA-B ではフロントエンドサーバの MATLAB<br>のマシンから直接 NQS のコマンドを実行しま<br>すので、デフォルトの「local」にします。                                                                                                    |
| NumWorkers                    | 128                                                                  | 使用する MATLAB Parallel Server の最大ワー<br>カー数                                                                                                    |
| ClusterMatlabRoot             | R2020b:/mnt/stfs/ap/M<br>ATLAB,R2020a:/mnt/stf<br>s/ap/MATLAB.R2020a | MATLAB Parallel Server がインストールされ<br>たディレクトリのパス。複数バージョンがあ<br>る場合は、「<バージョン名>:インストールデ<br>ィレクトリ」をカンマでつなげます。                                                                                                    |
| ClusterHost                   | 無し                                                                   | AOBA-B の場合、使用しません。                                                                                                    |
| LocalJobStorageLocation       | 無し                                                                   | MATLAB クライアントのジョブを格納するパス<br>です。デフォルトの空のままにします。                                                                                                    |
| RemoteJobStorageLocatio /uhom |                                                                      | MATLAB から投げられたジョブやデータのファ<br>イルを格納するクラスター側のパスです。ユ<br>ーザーusera がクライアントホスト front1 か<br>らジョブを実行した場合、<br>RemoteJobStorageLocation = /uhome/と設定<br>すると、<br>/uhome/usera/MdcsDataLocation/aoba-b/fro<br>nt1/R2020b/local<br>にジョブファイルなどが作成されます。 |
| JobStorageLocationOnPC        | 無し                                                                   | AOBA-Bの場合、使用しません。                                                                                                    |

表 2 連携スクリプトの設定ファイル(mdcs.rc)

# 3.2.3 連携スクリプトの設定

フロントエンドサーバで MATLAB を起動し、連携スクリプトを MATLAB のカレントフォルダまた はパスが通っているところに置きます。例えば、連携スクリプトを/uhome/user1/matlab のディ レクトリに置いた場合、MATLAB から以下のコマンドでパスを追加できます。

>> addpath('/uhome/user1/matlab')

MATLAB から以下のコマンドを実行して連携スクリプトを設定します。

>> configCluster

これにより AOBA-B 用のクラスタープロファイルが作成されます。

#### 3.2.4 クラスタープロファイルの確認

次に、設定されたクラスタープロファイルの確認を行います。MATLABの「並列」メニューから 「クラスタープロファイルの作成と管理」をクリックします。

| レイアウト<br>・ | ・     ・     ・     ・       ・     ・     ・     ・ |
|------------|-----------------------------------------------|
| _          | . 既定のクラスターの選択 > .<br>クラスターの検出                 |
|            | クラスターの作成と管理                                   |
|            | ジョブの監視                                        |
|            | レイアウト<br>・                                    |

# 図 3 クラスタープロファイルの作成と管理をクリック

クラスタープロファイルの一覧に AOBA-B 用のクラスタープロファイル(例: aoba-b local R2020b)が既定として設定されていることを確認します。もし既定になっていなかったら「プロファイルの管理」から「既定の値として設定」をクリックします。

| 📣 クラスター プロ:                                                                   | ファイル マネージャー                 |                                                                                                    |                     |                   |           |                                                                           |                    |                  | -                                                                                          |              | ×    |
|-------------------------------------------------------------------------------|-----------------------------|----------------------------------------------------------------------------------------------------|---------------------|-------------------|-----------|---------------------------------------------------------------------------|--------------------|------------------|--------------------------------------------------------------------------------------------|--------------|------|
| Q<br>クラスター<br>の検出(C)                                                          | ター ブロファイル クラ<br>の追加 マ<br>作成 | つう クラスターの作成     の     の     作成     ・     ・     ・     ・     ・     ・     ・     ・     ・     ・     ・     ・     ・     ・     ・     ・     ・     ・     ・     ・     ・     ・     ・     ・     ・     ・     ・     ・     ・     ・     ・     ・     ・     ・     ・     ・     ・     ・     ・     ・     ・     ・     ・     ・     ・     ・     ・     ・     ・     ・     ・     ・     ・     ・     ・     ・     ・     ・     ・     ・     ・     ・     ・     ・     ・     ・     ・     ・     ・     ・     ・     ・     ・     ・     ・     ・     ・     ・     ・     ・     ・     ・     ・     ・     ・     ・     ・     ・     ・     ・     ・     ・     ・     ・     ・     ・     ・     ・      ・      ・      ・      ・      ・      ・      ・      ・      ・      ・      ・      ・      ・      ・      ・      ・      ・      ・      ・      ・      ・      ・      ・      ・      ・      ・      ・      ・      ・      ・      ・      ・      ・      ・      ・      ・      ・      ・      ・      ・      ・      ・      ・      ・      ・      ・      ・      ・      ・      ・      ・      ・      ・      ・      ・      ・      ・      ・      ・      ・      ・      ・      ・      ・      ・      ・      ・      ・      ・      ・      ・      ・      ・      ・      ・      ・      ・      ・      ・      ・      ・      ・      ・      ・      ・      ・      ・      ・      ・      ・      ・      ・      ・      ・      ・      ・      ・      ・      ・      ・      ・      ・      ・      ・      ・      ・       ・       ・       ・       ・       ・       ・       ・       ・         ・ | - インポート(I)          | <b>グ</b><br>編集(E) | № 複製(U)   | <ul> <li>✔ 名前の変更(R)</li> <li>◆ 既定の値として設定(S)</li> <li>プロファイルの管理</li> </ul> | ビング エクスポート(X)<br>マ | ✓<br>検証(V)<br>検証 | <ul> <li>♣ ライセンスとアラートの管理</li> <li>◆ クラウドの接続テスト</li> <li>▲ Cloud Center<br/>クラウド</li> </ul> | (?)<br>ヘルプ(F | H)   |
| クラフ                                                                           | スター プロファイル                  |                                                                                                    | aoba-b loca         | I R20201          | b         |                                                                           |                    |                  | タイプ: Gene                                                                                  | eric (橿成     | (方法) |
|                                                                               |                             | _                                                                                                    | プロパティ 検問            | E                 |           |                                                                           |                    |                  |                                                                                            |              |      |
| aoba-b local R2020b (原定の設定)<br>このクラスターの説明 aoba-b local R2020b<br>Descript ion |                             |                                                                                                    |                     | ^                 |           |                                                                           |                    |                  |                                                                                            |              |      |
| local<br>クライアントでジョブ データが保存されるフォルダー<br>JobStorageLocation                      |                             |                                                                                                    |                     |                   |           |                                                                           |                    |                  |                                                                                            |              |      |
|                                                                               |                             | クラスターで使用可能なワーカーの数<br>NumWorkers                                                                                                    |                     | 128               |           |                                                                           |                    |                  |                                                                                            |              |      |
|                                                                               |                             | -                                                                                                    | 各ワーカーで<br>NumThread | 使用する計<br>s        | + 算スレッドの数 |                                                                           | 1 (既定の設定)          |                  |                                                                                            |              |      |

図 4 クラスタープロファイルを確認

# 3.2.5 クラスタープロファイルの変更

必要に応じてクラスタープロファイルの設定値を変更します。

| クライアントおよびクラスターノードからジョブ保存場所にア                          | false                   |                            |        |     | ~ |
|-------------------------------------------------------|-------------------------|----------------------------|--------|-----|---|
| HasSharedFilesystem                                   | 既定値は true です            |                            |        |     |   |
| スケジューラプラグイン                                           |                         |                            |        |     |   |
| スケジューラ ブラヴインのスクリブトを格納するフォルダー<br>PluginScriptsLocation | ired\R2020b\aoba-b\matl | ab\IntegrationScripts\aoba | -b 1   | ��. |   |
| ブラヴイン スクリプト用の追加プロパティ<br>Additions.IProperties         | 名前                      | 値                          | 껲      | 4   |   |
|                                                       | NodeCount               | 1                          | 數值     | Y   | ^ |
|                                                       | ProcsPerNode            | 64                         | 數值     | Y   |   |
|                                                       | ProjectCode             |                            | string | v   |   |
|                                                       | QueueName               | lx                         | string | ×   |   |
|                                                       | RemoteJobStorageLocat   | /tmp/ksaito/MdcsDataL      | string | ~   |   |
|                                                       | RequestName             |                            | string | Y   | ~ |
|                                                       |                         | 這力                         | 0      | 前的  |   |

図 5 必要に応じてクラスタープロファイルの設定を変更

クラスタープロファイルの項目と対応する NQSV のオプションについては表 3 及び表 4 のとお りです。

| プロパティ名               | 説明                         | 対応する NQSV の<br>オプション | デフォルト値                   |
|----------------------|----------------------------|----------------------|--------------------------|
| JobStorageLocation   | クライアントでジョブデータを             |                      | /uhome/ユーザー名             |
|                      | 保存するディレクトリ                 |                      | /MdcsDataLocation/aoba-b |
|                      |                            |                      | /ホスト名/R2020b/local       |
| NumWorkers           | クラスターで使用可能なワーカ             | —                    | 128                      |
|                      | ーの数                        |                      |                          |
| NumThreads           | 1 ワーカーあたりのスレッド数            |                      | 1                        |
|                      |                            |                      | (推奨は1です)                 |
| ClusterMatlabRoot    | MATLAB Parallel Server がイン | —                    | R2020b の場合:              |
|                      | ストールされているディレクト             |                      | /mnt/stfs/ap/MATLAB      |
|                      | IJ                         |                      | R2020a の場合:              |
|                      |                            |                      | /mnt/stfs/ap/MATLAB.R202 |
|                      |                            |                      | 0a                       |
| LicenceNumber        | MATLAB Parallel Server オンラ | —                    | 無し                       |
|                      | インライセンスを使用する場合             |                      | (オンラインライセンスを             |
|                      | のライセンス番号                   |                      | 使用しないため)                 |
| RequiresOnlineLicens | MATLAB Parallel Server のオン | —                    | False                    |
| ing                  | ラインライセンスを使用するか             |                      | (オンラインライセンスを             |
|                      | どうか                        |                      | 使用しないため)                 |
| OperatingSystem      | クラスター計算ノードの OS             |                      | unix                     |
| HasSharedFilesystem  | MATLAB クライアントのマシンと         | —                    | true                     |
|                      | クラスターの計算ノードとでフ             |                      |                          |
|                      | ァイル共有サーバがあるかどう             |                      |                          |
|                      | カ                          |                      |                          |
| PluginScriptsLocatio | 連携スクリプトを格納している             | —                    | configCluster.m がある      |
| n                    | ディレクトリ                     |                      | IntegratonScripts のディ    |
|                      |                            |                      | レクトリ                     |
| AddtionalProperties  | クラスターに渡す追加のプロパ             |                      | —                        |
|                      | ティ                         |                      |                          |
| AddtionalSubmitArg   | 追加で渡す qsub の引数             |                      |                          |
| S                    |                            |                      |                          |
| DebugMessagesTurne   | デバッグ用フラグ                   | —                    | false                    |
| dOn                  |                            |                      |                          |
| EmailAddress         | ジョブ投入時、終了時にメール通            | -M <メールアド            | 無し                       |
|                      | 知をする場合のメール受信先              | レス〉-m b -m e         |                          |
| IdentityFile         | SSH の鍵ファイルのパス。鍵ファ          | —                    | 無し                       |
|                      | イルを使用する場合は                 |                      |                          |
|                      | UseIdentityFile を true にして |                      |                          |
|                      | ください。                      |                      |                          |

表 3 クラスタープロファイルの項目と対応する NQSV のオプション

| プロパティ名               | 説明                         | 対応する NQSV の<br>オプション | デフォルト値   |
|----------------------|----------------------------|----------------------|----------|
| MaxElapseTime        | 最大経過時間                     | -l elapstim_req      | 24:00:00 |
| NodeCount            | ノード数                       | -b                   | 1        |
| ProcsPerNode         | 1ノードあたりのプロセス数              | (-b のノード数            | 128      |
|                      |                            | 算出に使用)               |          |
| QueueName            | キュー名                       | -q                   | lx       |
| RequestName          | リクエスト名                     | -N                   | 無し       |
| RequestRerun         | リクエストのリランの有無               | -r y / -r n          | false    |
| UseIdentityFile      | SSH をパスワードではなく鍵フ           |                      | false    |
|                      | ァイルでログインするオプショ             |                      |          |
|                      | ン。 true にした場合は             |                      |          |
|                      | IndentityFile にファイルパス      |                      |          |
|                      | を指定します。                    |                      |          |
| AutoAttachFiles      | MATLAB Parallel Server のクラ |                      | true     |
|                      | スターに依存関係のあるファイ             |                      |          |
|                      | ルを自動的に送信するかの設定             |                      |          |
| AttachedFiles        | MATLAB Parallel Server のクラ | —                    | 無し       |
|                      | スターに送信するファイルまた             |                      |          |
|                      | はディレクトリ                    |                      |          |
| AdditionalPaths      | ワーカーの検索パスに追加する             | —                    | 無し       |
|                      | フォルダ                       |                      |          |
| NumWorkerRange       | ジョブを実行するワーカー数の             | —                    | [1 inf]  |
|                      | 範囲                         |                      |          |
| CaptureDiary         | コマンドウィンドウへ出力を返             | —                    | false    |
|                      | す設定                        |                      |          |
| EnvironmentVariables | MATLAB クライアントから MATLAB     | —                    | 無し       |
|                      | Parallel Server のワーカーにコ    |                      |          |
|                      | ピーする環境変数                   |                      |          |

表 4 クラスタープロファイルの項目と対応する NQSV のオプション(続き)

また、MATLAB Parallel Server を AOBA-B で実行する際の、その他の NQSV オプションは以下の とおりです。

表 5 その他の NQSV のオプション

| NQSV のオプション | 備考                        |
|-------------|---------------------------|
| -T intmpi   | 複数ノードをまたぐ処理の場合、MPI の実行環境を |
|             | Intel MPI に指定しています。       |

### 3.2.6 MATLAB の並列処理の設定の変更

次に、MATLABの並列処理の設定変更を行います。MATLABのメニュー画面から「基本設定」をクリックします。

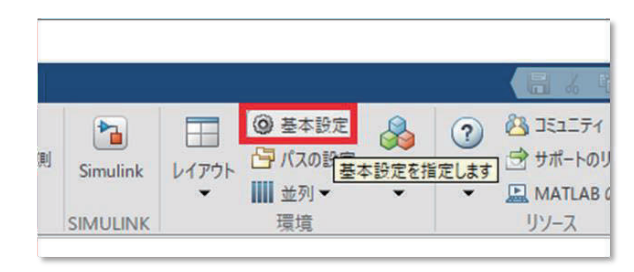

図 6 MATLAB の「基本設定」をクリック

複数ノードで並列処理できるようにするため、「Parallel Computing Toolbox」のメニューで推 奨される並列プールでのワーカー数を、デフォルトの12から、200などの大きな値に変更します。

| 基本設定                       |   |                                                         | -     |        | × |
|----------------------------|---|---------------------------------------------------------|-------|--------|---|
| コマンド ウィンドウ                 | ^ | Parallel Computing Toolbox 基本設定                         |       |        |   |
| 比較                         |   | n=n n                                                   |       |        |   |
| 現在のフォルター                   |   | /////                                                   |       |        |   |
| エテイダー/テバッカー                |   | 既定のクラスター: aoba-b local R2020b ~                         |       |        |   |
| Figure のコピー テンフレート         | _ |                                                         |       |        |   |
| ノオント                       |   | クラスターフロフア1ルのYF成と編集は、 <u>クラスターフロフア1ル マネージヤー</u> で美行できます。 |       |        |   |
| 一般                         |   |                                                         |       |        |   |
| MAI ノア1ル                   |   |                                                         |       |        |   |
| 確認ダイアログ                    |   | 並列プール                                                   |       |        |   |
| ソース管理                      |   | 推奨される並列プールでのワーカー数:200                                   |       |        |   |
| Java E=7 XE9               |   |                                                         |       |        |   |
| GOIDE                      |   | メモ:使用可能なワーカー数やコア数がこれより少ない場合、並列プールを構成する実際のワーカー数;         | が少なくな | る可能性   | が |
| イルノ<br>キーデード               |   | あります。                                                   |       |        |   |
| イーハート<br>プロジェクト            |   |                                                         |       |        |   |
|                            |   | ☑ parfor などの並列キーワードが実行された場合に並列プールを自動的に作成する (まだ存在してい)    | ない場合  | )      |   |
| シールバー                      |   |                                                         |       |        |   |
| Web                        |   | √ 次の指定時間以降もアイドル状態になっている並列プールをシャットダウンして削除する。             |       |        |   |
| ロークスペース                    |   | 30 4                                                    |       |        |   |
| Simulink                   |   |                                                         |       |        |   |
| Computer Vision Toolbox    |   |                                                         |       |        |   |
| Image Acquisition Toolbox  |   |                                                         |       |        |   |
| Image Processing Toolbox   |   |                                                         |       |        |   |
| Instrument Control Toolbox |   |                                                         |       |        |   |
| MATLAB Compiler            |   |                                                         |       |        |   |
| MATLAB Report Generator    |   |                                                         |       |        |   |
| Parallel Computing Toolbox |   |                                                         |       |        |   |
| Simscape                   |   |                                                         |       |        |   |
| Simulink 3D Animation      |   |                                                         |       |        |   |
| Simulink Control Design    | ~ |                                                         |       |        |   |
| -                          |   |                                                         |       | A 11 - | 4 |
|                            |   | OK キャンセル 適用                                             |       | ~JV.   | / |

図 7 推奨される並列プールでのワーカー数を変更

# 4. MATLAB での動作確認

### 4.1 クラスタープロファイルの検証

設定したクラスタープロファイルの検証を行います。AOBA-Bのクラスタープロファイルを選択 していることを確認し、検証項目5つ目の「並列プールテスト」だけチェックを外します。そし て右下の「検証」ボタンをクリックして検証を実行します。

| ◆ クラスターブロファイルマネージャー       Q                   |                                                                                                    |
|-----------------------------------------------|----------------------------------------------------------------------------------------------------|
| クラスター プロファイル                                  | aoba-b local R2020b 9/1方: Generic (進成方法)<br>プロ/守ィ 特証                                                                                                    |
| 1.「aoba-b local<br>R2020b」のクラスター<br>プロファイルを選択 | R% 27-92 説明     Synopsing     Synopsing     Syn |
|                                               | 3. 「検証」をクリック                                                                                                    |
|                                               | 検証(5) レポートの表示(0)                                                                                                    |

図 8 クラスタープロファイルの検証を実行

「プールジョブテスト」までの4つの検証をパスすれば問題ありません。

### 4.2 オフロードジョブのテスト

次に batch でのオフロード処理をテストします。parallelServerSample.m というファイルを作り、以下のコードを記載します。

parallelServerSample.m

MATLAB のコマンドウィンドウから、batch コマンドを使用してジョブを実行します。Pool オプ ションに使用するワーカー数から1を引いた値を入れます。

>> job1 = batch('parallelServerSample', 'Pool', 3, 'AutoAddClientPath',false);

ジョブ投入後、MATLABの「並列」メニューから「ジョブの監視」をクリックします。

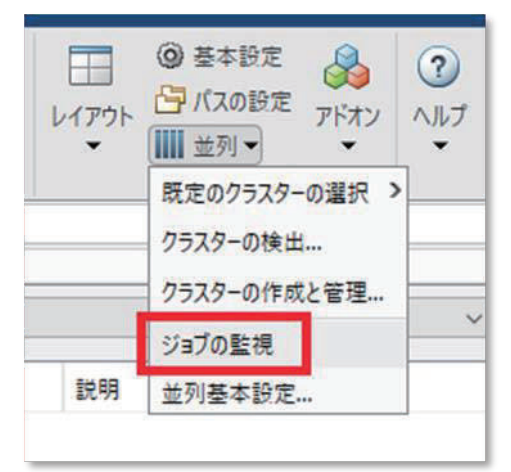

図 9 ジョブの監視をクリック

クラスターサーバに投入したジョブの一覧が表示されます。処理が進むに連れ「状態」欄が 「queued」、「running」、「finished」と遷移します。

|   | ジョブ モ   | EIØ-                  |                                      |      | 💿 🗾 Iディタ・ | getCommon    | SubmitArgs.m          |
|---|---------|-----------------------|--------------------------------------|------|-----------|--------------|-----------------------|
| I | לםל     | ァイルの選択:               | (既定の設定)                              |      |           |              |                       |
|   | ID<br>2 | ユーザー名                 | 送信時間<br>Fri Jan 15 19:06:47 JST 2021 | 終了時間 | 97)<br>4  | 状態<br>queued | 説明<br>バッチ ジョブの実行スクリプト |
| l |         |                       |                                      |      |           |              |                       |
|   |         |                       |                                      |      |           |              |                       |
|   |         |                       |                                      |      |           |              |                       |
| I | _       |                       |                                      |      |           |              |                       |
|   | 最終      | 更新: Fri Jan 15 19:02: | 19 JST 2021                          |      |           |              | ê                     |

### 図 10 ジョブの一覧とステータス表示

ステータスが finished になったら、ジョブモニターで右クリック「変数の読み込み」をクリッ クすることでクラスターサーバに投げた処理結果を取得できます。または、以下のコマンドで処 理結果を取得することもできます。

- >> wait(job1);
- >> fetchOutputs(job1);

### 5. 参考情報

#### 5.1 用語の説明

このドキュメントの用語の意味は以下のとおりです。

| 用語          | 意味                                                                                                    |
|-------------|----------------------------------------------------------------------------------------------------|
| ワーカー        | MATLAB Parallel Server の並列処理を実行する MATLAB プロセスの<br>こと。                                                             |
| インタラクティブジョブ | MATLAB の並列処理のうち、MATLAB クライアントとワーカーとの間<br>に通信を張って処理を行う並列処理のこと。処理中は MATLAB クラ<br>イアントを起動したままにする必要があります。             |
| オフロードジョブ    | MATLAB の並列処理のうち、MATLAB クライアントとワーカーとの間<br>で通信を張らずに処理を行う並列処理のこと。ジョブ投入後は<br>MATLAB クライアントを停止させてもワーカー内で処理が継続され<br>ます。 |

表 6 用語集

### 5.2 Web ページ

参考になる Web ページのリンクは以下のとおりです。

• MATLAB および Simulink による並列計算

https://jp.mathworks.com/solutions/parallel-computing.html

- Parallel Computing Toolbox について https://jp.mathworks.com/products/parallel-computing.html
- MATLAB Parallel Server について
   <a href="https://jp.mathworks.com/products/matlab-parallel-server.html">https://jp.mathworks.com/products/matlab-parallel-server.html</a>
- Parallel Computing Toolbox 入門
   <u>https://jp.mathworks.com/help/parallel-computing/getting-started-with-parallel-computing-toolbox.html</u>

・ MATLAB のバッチ処理のサンプル

https://jp.mathworks.com/help/parallel-computing/batch-processing.html

# 5.3 問い合わせ窓口

AOBA-B での MATLAB および MATLAB Parallel Server についての問い合わせ先は以下のとおりです。

• MathWorks サポート窓口

https://jp.mathworks.com/support/contact\_us.html

・ コミュニティ Q&A サイト

https://jp.mathworks.com/matlabcentral/answers/